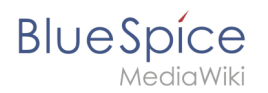

# Aktualität

Die Erweiterung **Expiry** markiert einen ausgewählten Artikel nach einer bestimmten Zeit als "veraltet". Diese Markierung kann jederzeit rückgängig gemacht werden. Expiry ist die ideale Basis für ein Archivierungssystem. Veraltete Artikel können nach einer Abfrage in einen Archiv-Namensraum verschoben werden.

### Inhaltsverzeichnis

| 1 | Eine Seite veralten                          |
|---|----------------------------------------------|
| 2 | Übersichtsseite aller Seiten mit Ablaufdatum |
| 3 | Konfiguration                                |
| 4 | Weiterführende Links                         |
|   |                                              |

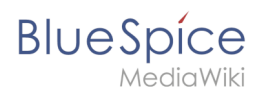

#### **Eine Seite veralten**

| 1937100                                  | Sectors Sectors                                                                                                    | Zuletzt bearbeitet ear einer fielande                  | ARTIONEN                                     |
|------------------------------------------|----------------------------------------------------------------------------------------------------|--------------------------------------------------------|----------------------------------------------|
| Hauptoelte<br>Bücherregal                | Testpage                                                                                                    | von Textuser<br>P + O                                  | Verschieben<br>Kagieren                      |
| Alle Selten                              |                                                                                                    |                                                        | Löschen                                      |
| Blog                                     |                                                                                                    |                                                        | Neu Laden                                    |
| Timoline<br>Letzte Änderungen<br>OSLEOIN | threat Unit 2 Section 2 Device year     Section and Nonlyaction     1.1 Professional Enformationers success and Ender     2 Section 1 Section 2 Section 2                                         |                                                        | Workflowstanten<br>Massalstit ferdegen       |
| Sandkantan                               | 2.3 Witconscience wie die Willipedie                                                                                                    |                                                        | Zaweizung bearbeiten<br>Zaweizung bearbeiten |
|                                          | Suche und Navigation                                                                                                    |                                                        | Ca Concer Decer meansport                    |
|                                          | Professionell Informationen suchen und finden                                                                                                    |                                                        |                                              |
|                                          | Site durchsuchen Artikiel und Dateisenhänte (z.8. PDF, Office Dakamento) mit einer                                                                                                    |                                                        | OFTALLS                                      |
|                                          | hechperformanten Voltoot- und Thosuche, sovie einer Pizzy-Search. Die Einschriekung des Suchbereiches über Filt<br>Inhalte finden Sie auch über semantliches Suchen und Brownen in den Metadaten. | er ennöglicht schnelle und effizierte Ergebnisse. Ihre | Verslongeschichte<br>Seiteninformationen     |
|                                          | Inhaltliche Strukturierung                                                                                                    |                                                        | Attribute anceigen                           |
|                                          | Wissen ondere wie die Wikiweile                                                                                                    |                                                        | _ alle Aktionen                              |

Das Ablaufdatum kann auf jeder Inhaltsseite des Wikis festgelegt werden. Nach einem Klick auf "Aktualität" in der Werkzeugleiste kann ein Veraltungsdatum gesetzt werden. Nach erreichen des Datums wird im Titelbereich der Seite der Hinweis "veraltet" angezeigt. Standardmäßig erhält die Seite zusätzlich ein Wasserzeichen.

#### Übersichtsseite aller Seiten mit Ablaufdatum

Benutzer können alle Seiten, die ein Ablaufdatum haben auf der Seite *Spezial:Veraltete Seiten* anzeigen. Diese Seite kann auch vom oben beschriebenen Aktualitäts-Flyout über den Link *Überblick über veraltete Seiten* geladen werden. klicken.

Benutzer können von hier das Ablaufdatum einer Seite löschen (x-Symbol) oder bearbeiten (Schraubschlüssel-Symbol).

|                                                      | Q Finde                                                                                                    |                                             |                                  | Neu 🝷 🏭 🌣 🐻 👉 |
|------------------------------------------------------|----------------------------------------------------------------------------------------------------|---------------------------------------------|----------------------------------|---------------|
| EINSTIEG<br>Hauptseite<br>Bücherregal<br>Alle Seiten | (Spezial) Veralitete Artikei<br>Veraltete Seiten                                                                                                    |                                             | Ū                                |               |
| Blog<br>Timeline<br>Letzte Änderungen<br>LOSLEGEN    | Image: the second second s | Tabelle exportieren V<br>Kommentar Aktionen |                                  |               |
| Sandkasten                                           | ≪ < + Sete t von1 + > ≫ + ⊂                                                                                                    | Baarbeiten<br>Anzeige Eintrag 1-1 von 1     |                                  |               |
|                                                      | Datenschutz Über Haftungsausschluss Analysedienste                                                                                                    | 👸 MeduWiki                                  | 🖉 BlueSpice 👘 Semantic MediaWiki |               |
| Veraltete Seiten (                                   | Übersicht)                                                                                                    |                                             |                                  |               |

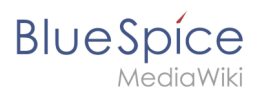

## Konfiguration

In der Konfigurationsverwaltung können Sie folgende Einstellungen ändern:

- Export:
  - Veraltete Seiten im PDF mit einem Wasserzeichen markieren: Zeigt das Wasserzeichen f
    ür abgelaufene Seiten in PDFs an.
  - Veraltete Seiten im Druck mit einem Wasserzeichen markieren: Zeigt das Wasserzeichen f
    ür abgelaufene Seiten an, wenn eine Seite gedruckt wird.
- Qualitätssicherung:
  - Veraltete Seiten mit einem Wasserzeichen markieren: Zeigt ein Wasserzeichen auf der Seite selbst an.

| 8. Qualitat sichern                                                                                                    |                                                                                                    | × + D                                                                                                    |
|----------------------------------------------------------------------------------------------------|----------------------------------------------------------------------------------------------------|----------------------------------------------------------------------------------------------------|
| Diese Seite ist veraltet 👻                                                                                                    |                                                                                                    |                                                                                                    |
| Um die Qualität einer Wikiseite zu gewäh                                                                                                    | rleisten, gibt es zahlreiche Werkzeuge zum Qualitätsmanagement.                                                                                     |                                                                                                    |
| Inhaltsverzeichnis (Verberger                                                                                                    | 1                                                                                                    |                                                                                                    |
| 1 Dokumentenlenkung<br>2 Qualitätswerkeusé<br>3 Freisbe<br>4 Workflows<br>5 Aktuartik<br>6 Ernnerung<br>7 Zuwelsung<br>8 Seiteninformationen | JERALIET JERALIET                                                                                                    | VERALIET VERAL                                                                                                 |
| 10 Verwandte Themen                                                                                                    |                                                                                                    |                                                                                                    |
| Dokumentenienkung                                                                                                    | <u></u>                                                                                                    |                                                                                                    |
| In BlueSpice können viele Benutzer Inforr                                                                                                    | nationen erstellen. Spezialisten können den Inhalt dann überprüfen. Die<br>1 beachten, dass rigide Qualitätskontrollen und -prozesse schnell die Au | s stellt sicher, dass die Qualität der Inhalte den Standards<br>onomie der Mitarbeiter einschränken. Trotz der |

Außerdem läßt sich die Ansicht des Veraltungsstatus über die Konfigurationsverwaltung unterhalb des Seiteninhalts verschieben.

## Weiterführende Links

- Qualitätsmanagement
- Referenz:BlueSpiceExpiry

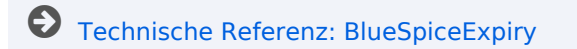